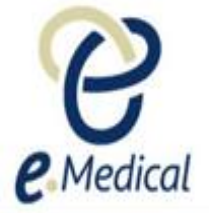

# Tip Sheet: Recording 502 Radiology Exam

This tip sheet has been developed to assist panel clinics conducting U.S. Visa health examinations for applicants who are required to **undergo 502 Chest X-Ray Examination** as part of their Immigration Medical Examination (IME).

Once the health case is at **Exam in Progress** status, you can start recording the 502 Chest X-ray Examination.

**Note:** If your health case is ready to proceed to the examination state, it should be available in the **In progress** tab in your clinic **inbox**.

Note: Throughout the examination a red asterisk  $\ast$  will display for mandatory fields.

Step 1. Expand the Chest X-ray Examination in the All Exams: All exams summary screen

Step 2. Press the View exam button

| Health Case:                      | 84 | All Exams: All exams summary                     |                                                            |             |
|-----------------------------------|----|--------------------------------------------------|------------------------------------------------------------|-------------|
| 131_CEAC_301_1304/4///000         |    |                                                  |                                                            | 2           |
| $\frown$                          |    | Medical Examination                              |                                                            |             |
|                                   |    | Chest X-ray Examination                          |                                                            |             |
|                                   |    | Exam code                                        | 502                                                        |             |
| \⇔/                               |    | Exam description                                 | Full chest x-ray examination report and x-ray is required. |             |
|                                   |    | Exam added by                                    | DoS                                                        |             |
| LILMJODJIFCJKCO,                  |    | Reason requested                                 | Required under policy                                      |             |
| Hkkacdbibifkcom                   |    | Exam date                                        | 08 Oct 2017                                                |             |
| FEMALE, 04 Sep 2010               |    | Exam status                                      | Incomplete                                                 |             |
| Pre exam                          | •  | Grading                                          |                                                            |             |
| Health case details               | •  |                                                  |                                                            | View exam   |
| Manage Photo                      | •  |                                                  |                                                            | VIEW CAdili |
| Confirm identity                  | •  | O Investigation on current state of tuberculosis |                                                            |             |
| All Exams                         |    | Vaccinations                                     |                                                            |             |
| All exams summary                 |    | Vaccinations                                     |                                                            |             |
| <ul> <li>Current exams</li> </ul> |    |                                                  |                                                            | Add exam    |
| 501 Medical Examination           | 0  |                                                  |                                                            |             |

The 502 Chest X-ray Examination: Confirm identity screen displays.

| <b>Note</b> : You can also access the <b>502 C</b> health case. | hest X- ray Examination: Confirm identity screen from the navigation pane of a |
|-----------------------------------------------------------------|--------------------------------------------------------------------------------|
| 🗢 Pre exam 🛛 😡                                                  |                                                                                |
| Health case details                                             | ð                                                                              |
| Manage Photo                                                    | ð                                                                              |
| Confirm identity                                                | ð                                                                              |
| All Exams                                                       |                                                                                |
| All exams summary                                               |                                                                                |
| <ul> <li>Current exams</li> </ul>                               |                                                                                |
| ● 501 Medical C<br>Examination                                  |                                                                                |
| ● 502 Chest X-Ray C<br>Examination                              | <b>&gt;</b>                                                                    |
| ● 714 Hansen's Disease                                          | $\overline{\mathbf{D}}$                                                        |
| 🛛 106 Mental health report 🧲                                    |                                                                                |
| 951 Vaccinations                                                |                                                                                |
|                                                                 |                                                                                |

| 502 Chest X-Ray Ex                                                                                                    | amination: Confirm idei                                                                                      | ntity                                                                                                    |                                                                                                    |                                                                                              |          |
|----------------------------------------------------------------------------------------------------|----------------------------------------------------------------------------------------------------|----------------------------------------------------------------------------------------------------|----------------------------------------------------------------------------------------------------|----------------------------------------------------------------------------------------------|----------|
| Applicant pers<br>Family name<br>Given name(s)<br>Sex<br>Date of birth<br>Country of birth<br>City of birth<br>Prior Country of<br>Residence                                            | Sonal details<br>BODGOLIFIOCHAGA<br>fmhfoflakgmnjke<br>FEMALE<br>04 Apr 2010<br>RWANDA<br>VANUATU<br>AUSTRIA | 0                                                                                                    | Applicant identity deta<br>Identity document presented<br>Identity Document Number<br>Issuing country<br>Date of issue<br>Date of expiry<br>Source | ails<br>Original Passport<br>jhjcjbhicg<br>RWANDA<br>01 Dec 2022<br>United States of America | <b>?</b> |
| Applicant visa                                                                                                    | details                                                                                                    | Immigrant Visa (Includes SIV, [                                                                                                    | Diversity and Parolees)                                                                                                    |                                                                                              | 0        |
| Record identity<br>Identity document provided<br>Issuing country<br>Identity document presented<br>Passport number<br>Date of issue<br>Date of expiry<br>Do you have identity concerns? |                                                                                                    | <ul> <li>Not selected Yes N</li> <li>RWANDA</li> <li>Original Passport</li> <li>FFFF12345</li> <li>02 May 2018</li> <li>02 May 2028</li> <li>Not selected Yes N</li> </ul> | lo<br>lo 2                                                                                                    | Y                                                                                            | Ø        |
| Back Close Save                                                                                                    |                                                                                                    |                                                                                                    |                                                                                                    |                                                                                              | Next     |

**Note:** For 5 years and older female applicants the **502 Chest X-Ray Examination: Pregnancy declaration** screen will display and must be recorded. The Pregnancy declaration is expected to have been completed by the clerical staff who completed the Pre-exam process for the health case. Please refer to tip sheet – 'Managing Pregnancy in 502 Exam' for detailed information.

Step 3. Update any identity information and select the Do you have identity concerns? button and record

any identity concerns as required

Step 4. Press the Next button

502 Chest X-Ray Examination: Attach x-ray images screen displayed.

| 502 Chest X-Ray Examination: Attach x-r | ay images   |                 |                |           |           |
|-----------------------------------------|-------------|-----------------|----------------|-----------|-----------|
| Attach x-ray images                     |             |                 |                |           |           |
| Date of x-ray                           | * 05 Oct 20 | 117 🛗 🕜         |                |           | ?         |
| Attachments<br>Link to existing         |             |                 |                | [         | Add New 🕜 |
| No documents have been attached         |             |                 |                |           |           |
| Delete Document Type                    | Details     | Attachment type | Sending method | File name | Edit      |
| Back Close Save                         |             |                 |                |           | Next      |

Step 5. Edit the Exam date (It will default to today's date)

**Step 6.** To attach the mandatory x-ray image press the **Add New** button

The Add New Attachment window displays with the Attachment type defaulted to Uploaded.

| Uploaded | ~   |             |
|----------|-----|-------------|
|          |     | ~           |
|          |     | Browse      |
|          |     | <u>^</u>    |
| cam      |     | Cancel Save |
|          | cam | cam         |

Step 6. a. Select an option from Required documents in the Document type drop down list

| Edit Attachment                                          | + ×                                                                                                    |
|----------------------------------------------------------|----------------------------------------------------------------------------------------------------|
| Attachment type:<br>Document type:<br>Browse:<br>Details | Required documents<br>Posteroanterior (PA) chest x-ray image<br>Optional documents<br>Lateral chest x-ray image<br>Chest x-ray image<br>Other |
| Link to another                                          | er exam                                                                                                    |
|                                                          | Cancel Save                                                                                                    |

| Required documents<br>Posteroanterior (PA) chest x-ray image<br>Lateral chest x-ray image<br>Optional documents<br>Chest x-ray image<br>Other |
|----------------------------------------------------------------------------------------------------|

Step 6. b. Select the Browse button to upload x-ray image file

| Add New Attachment |                                          | + ×      |
|--------------------|------------------------------------------|----------|
| Attachment type:   | * Uploaded                               |          |
| Document type:     | * Posteroanterior (PA) chest x-ray image | ~        |
| Browse:            | * Browse                                 |          |
| Details            |                                          | $\hat{}$ |
| Link to another    | exam                                     | I Save   |

**Note:** It is mandatory to attach a chest x-ray image in DICOM format as a DCM file for the **502 Chest X-Ray Examination**. Each DICOM file must be less than 5MB.

#### Step 6. c. Enter any additional information in the Details text box (only if required)

#### Step 6. d. Press the Save button

| Add New Attachment      | + ×                               |
|-------------------------|-----------------------------------|
| Attachment type:        | * Uploaded                        |
| Document type:          | * Lateral chest x-ray image       |
| Browse:                 | * Browse                          |
|                         | LA-TST_CEAC_SUF_1504578387887.dcm |
| Details                 | Ô                                 |
| • Link to another early | am                                |
|                         | Cancel Save                       |

The x-ray image file will be uploaded in the Attachments section. For each file there are two icons now displayed:

- 🥒 for editing, and
- <sup>th</sup> for deleting

Repeat the steps above to add the remaining Required documents.

| 502 Chest X-Ray Examination: Attach | ı x-ray images |                 |                |                        |          |
|-------------------------------------|----------------|-----------------|----------------|------------------------|----------|
| Attach x-ray images                 |                |                 |                |                        |          |
| Date of v ray                       | * 07 5-6 2049  | AA ()           |                |                        | •        |
| Date of x-ray                       | 07 Feb 2016    |                 |                |                        | <b>V</b> |
| Attachments                         |                |                 |                |                        |          |
| Link to existing                    |                |                 |                | Add                    | l New 🕜  |
| Delete Document Type                | Details        | Attachment type | Sending method | File name              | Edit     |
| Posteroanterior (PA) chest x-       | -ray image -   | Uploaded        | -              | Sample1_CA9872-100.dcm | /        |
|                                     |                |                 |                |                        |          |
| Back Close Save                     |                |                 |                |                        | Next     |

#### Step 7. Press the Next button

| 502 Chest X-Ray Examination: Finding | S                                                     |        |
|--------------------------------------|-------------------------------------------------------|--------|
| Record results                       |                                                       |        |
| Exam Date<br>Findings                | * 05 Oct 2017<br>* ● Not selected ○ Abnormal ○ Normal |        |
| Remarks                              |                                                       | $\sim$ |
| Back Close Save                      |                                                       | Next   |

The 502 Chest X-Ray Examination: Findings screen displays.

Step 8. Edit the Exam date if required (will default to today's date)

#### Step 9. Select Normal or Abnormal radio button for the Findings

For normal x-ray findings:

Step 9. a. Select the Normal button

Step 9. b. Enter any details in the Remarks text box (if required)

Step 9. c. Press the Next button

| 502 Chest X-Ray Examination: Finding | js                                                    |
|--------------------------------------|-------------------------------------------------------|
| Record results                       |                                                       |
| Exam Date<br>Findings                | * 08 Oct 2017   * O Not selected O Abnormal  • Normal |
| Remarks                              | $\sim$                                                |
| Back Close Save                      | Next                                                  |

### For abnormal x-ray findings:

#### Step 9. d. Select the Abnormal button

The 502 Chest X-Ray Examinations: Findings screen is updated with the Mark all that apply fields.

| 502 Chest X-Ray Examination: Findings |                                                                                                    |
|---------------------------------------|----------------------------------------------------------------------------------------------------|
| Record results                        |                                                                                                    |
| Exam Date *<br>Findings *             | 08 Oct 2017   Not selected Abnormal O Normal                                                                                                    |
| Mark all that apply                   | Suggests Tuberculosis (will require Smears and Cultures)         Infiltrate or consolidation         Reticular markings suggestive of fibrosis         Cavitary lesion         Nodule or mass with poorly defined margins (such as tuberculoma)         Pleural effusion         Hilar / mediastinal adenopathy         Miliary findings         Discrete linear opacity         Discrete nodule(s) without calcification         Volume loss or retraction         Irregular thick pleural reaction         Other         Smears and Cultures not required         Smooth pleural thickening (if at CPA, must confirm is not effusion [do lateral or decubitus radiograph or ultrasound])         Diaphragmatic tenting         Single or scattered calcified pulmonary nodule(s)         Calcified lymph node(s)         Other |
| Remarks                               |                                                                                                    |
| Back Close Save                       | Next                                                                                                    |

## Step 9. e. Select the check box for any of the findings that are present (multiple check boxes can be selected)

Note: The Remarks are mandatory if Other is selected for Suggests Tuberculosis (will require smears and Cultures) or Smears and Cultures not required.

Note: If any check boxes are selected for Suggests Tuberculosis (will require smears and Cultures) then upon Prepare for declaration the 603 Investigation on current state of tuberculosis exam will be auto-added (if already not present) to the health case and must be completed.

#### Step 10. Press the Next button

The 502 Chest X-ray Examination: Review exam details screen displays

| 502 Chest X-Ray Examination: Review exa                                                                                                    | m details                                                                                                    |   |
|----------------------------------------------------------------------------------------------------|----------------------------------------------------------------------------------------------------|---|
|                                                                                                    |                                                                                                    | • |
| Exam details<br>Exam code<br>Exam description<br>Exam added by<br>Reason requested<br>Exam date<br>Exam status                                                                                             | 502<br>Client's full vaccination history is required.<br>CMCOLA3, USA - UAT Clinic<br>ss<br>07 Feb 2018<br>Incomplete                                                                                           | ď |
| Applicant personal detailsFamily nameLLEIEHCLEGJFIKKGiven name(s)ggeoeiijecmgihnSexFEMALEDate of birth27 Oct 2005Country of birthRWANDACity of birthTor Country of birthPrior Country of RussenceAUSTRALIA | Applicant identity detailsIdentity document presentedOriginal PassportIdentity Document NumberghebbbjciaIssuing countryRWANDADate of issueDate of expiryDate of expiry01 Dec 2022SourceUnited States of America | 0 |
| Applicant visa details<br>Applicant Category                                                                                                    | Immigrant Visa (Includes SIV, Diversity and Parolees)                                                                                                    | 0 |
| Record identity<br>Identity document provided<br>Issuing country<br>Identity document presented<br>Passport number<br>Date of issue<br>Date of expiry<br>Do you have identity concerns?                    | Yes<br>RWANDA<br>Original Passport ?<br>ghebbbjcia<br>02 May 2018<br>02 Dec 2023<br>No ?                                                                                                    | 0 |
| Pregnancy declaration                                                                                                    |                                                                                                    |   |
| Is the applicant pregnant?                                                                                                    | No                                                                                                    | 0 |
| Attach x-ray images                                                                                                    |                                                                                                    |   |
| Date of x-ray                                                                                                    | 07 Feb 2018 🕢                                                                                                    | ? |
| Record results                                                                                                    |                                                                                                    |   |
| Exam Date<br>Findings<br>Mark all that apply                                                                                                    | 07 Feb 2018         Abnormal         Suggests Tuberculosis (will require Smears and Cultures)                                                                                                    |   |
| A # = = h == = = = + =                                                                                                    |                                                                                                    |   |
| ATTACHMENTS                                                                                                    | Add New                                                                                                    | 0 |
| Delete Document Type                                                                                                    | Details Attachment type Sending method File name Edi                                                                                                    | t |
| Posteroanterior (PA) chest x-ray imag                                                                                                    | e - Uploaded - <u>Sample1_CA9872-100.dcm</u>                                                                                                    |   |
| Back Close                                                                                                    | Nex                                                                                                    | t |

**Note:** All details in the **Review exam details** screen are view only. To edit them, return to the relevant screen where the information was initially entered.

Step 11. Review the recorded results and press the Next button

The 502 Chest X-Ray Examination: Examiner Declaration screen displays.

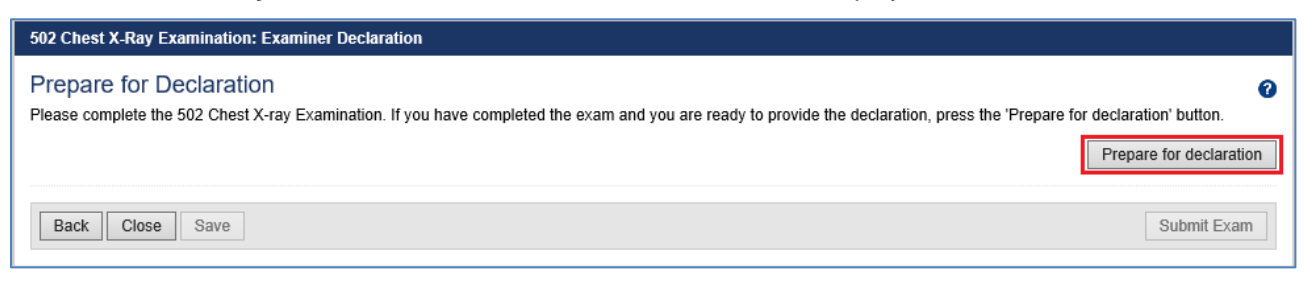

Step 12. Press the Prepare for declaration button

The **502 Chest X-Ray Examination: Examiner Declaration** screen will be updated to display **General Supporting Comments** and **Examiner declaration** sections.

| 502 Chest X-Ray Examination: Examiner Declaratio                                                                | n                                         |             |
|----------------------------------------------------------------------------------------------------|-------------------------------------------|-------------|
| Prepare for Declaration<br>The 502 is now completed. Once the declaration is con<br>General Supporting Comments | nplete please submit the exam.            |             |
|                                                                                                    |                                           | < >         |
| If you wish to update the examination answers then pre                                                          | ess the 'Edit exam' button.               | Edit exam   |
| Examiner declaration                                                                                            |                                           |             |
| I declare that the chest X-ray examination report is                                                            | a true and correct record of my findings. |             |
| Completed by                                                                                                    | Mr Radiologist USA                        |             |
| Date of declaration                                                                                             | 20 Feb 2018                               |             |
| Back Close Save                                                                                                 |                                           | Submit Exam |

**Note:** If any required or additional exam fields are incomplete, you will be re-directed back to the relevant section of the health case before you can proceed to submit the exam.

**Note**: If you need to amend details entered before submitting, you need to press the **Edit exam** button, make the required amendments in the relevant section of the 502 exam and then repeat the **Prepare for declaration** process above before submitting Exam.

Step 13. Enter General Supporting Comments (only if required)

- Step 14. Select the Examiner declaration check box
- Step 15. Press the Submit Exam button

A confirmation message displays

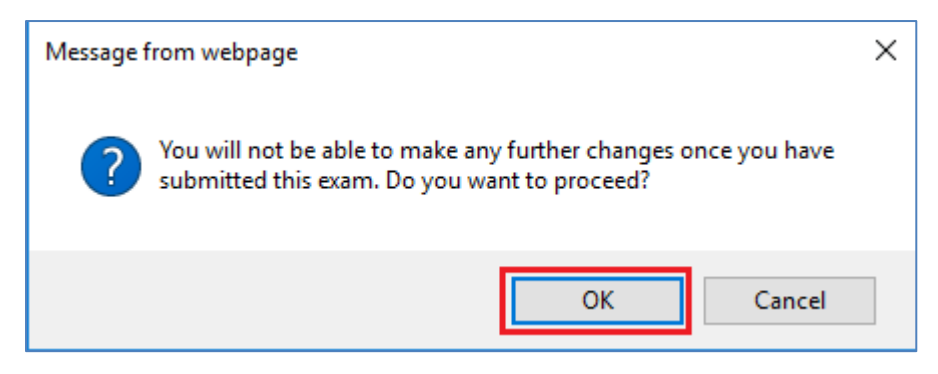

Step 16. Press the OK button

The 502 Chest X-Ray Examination is submitted and a success message is displayed on top of the **Examiner Declaration** screen.

| Success                                                  |                                                                                                    |
|----------------------------------------------------------|----------------------------------------------------------------------------------------------------|
| 502 Chest X-ray Examination has b                        | een successfully submitted.                                                                                                    |
|                                                          |                                                                                                    |
| Health Case:                                             | 502 Chest X-Ray Examination: Examiner Declaration                                                                                                    |
| 101_0EAC_001_1012H0104020                                | Prepare for Declaration                                                                                                    |
| $\frown$                                                 | General Supporting Comments                                                                                                    |
|                                                          | ~                                                                                                    |
|                                                          | $\checkmark$                                                                                                    |
| $\langle \approx /$                                      |                                                                                                    |
| $\mathcal{N}$                                            | Examinar declaration                                                                                                    |
| NDFFHGDEDGJNJCC,<br>Mojglifniodbhhb                      | EXamining decide allots                                                                                                    |
| FEMALE, 15 NOV 1987                                      | Completed by Mr Additional to the Mr Additional to the State State Sta |
| 🛇 Pre exam 🛛                                             | Date of declaration 20 Feb 2018                                                                                                    |
| Health case details 🛛 🥪                                  | Pack Class Stubmit Evam                                                                                                    |
| Confirm identity                                         | Data Cuse Gare Guint Laur                                                                                                    |
| All Exams                                                |                                                                                                    |
| All exams summary                                        |                                                                                                    |
| <ul> <li>Current exams</li> </ul>                        |                                                                                                    |
| <ul> <li>501 Medical O</li> <li>Examination</li> </ul>   |                                                                                                    |
| <ul> <li>502 Chest X-Ray</li> <li>Examination</li> </ul> |                                                                                                    |